### Guide de l'utilisateur

# Instructions d'utilisation des tables réglables en hauteur

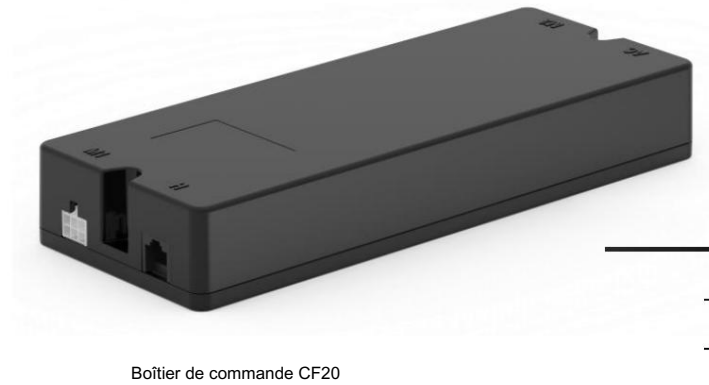

(Réf. : C1CF200004)

|   | Introduction aux E/S |                 |  |
|---|----------------------|-----------------|--|
| 1 | M1                   | Moteur 1        |  |
|   | M2                   | Moteur 2        |  |
| н |                      | Combiné         |  |
|   | CA                   | alimentation CA |  |
|   |                      |                 |  |

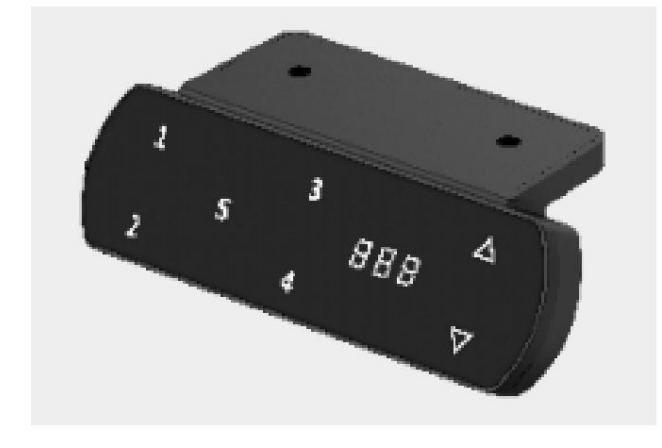

DC24H25W Commande manuelle

| Définitions des boutons |                        |  |
|-------------------------|------------------------|--|
| 888                     | affichage à 3 chiffres |  |
| ^                       | EN HAUT                |  |
| $\checkmark$            | Vers le bas            |  |
| 1                       | Mémoire de position 1  |  |
| 2                       | Mémoire de position 2  |  |
| 3                       | Mémoire de position 3  |  |
| 4                       | Mémoire de position 4  |  |
| S                       | Enregistrer/Paramètres |  |

#### **Fonctionnement Fonction**

| Haut et bas                      | Pour régler la hauteur du bureau, continuez d'appuyer sur « haut » ou « bas » jusqu'à ce qu'elle corresponde à votre meilleure position. |  |
|----------------------------------|----------------------------------------------------------------------------------------------------|--|
| affichage à 3 chiffres           | Affiche la valeur de hauteur du bureau.                                                                                                  |  |
| Mémoire<br>de position (1/2/3/S) | Une fois réglée, la table peut être déplacée vers la hauteur mémorisée en appuyant sur la touche de position.                            |  |

| Guide de l'utilisateur                                                                                                    |
|----------------------------------------------------------------------------------------------------|
| A. Réinitialiser                                                                                                    |
| Lorsque chacun d'entre eux EIII EII2 EUD E60 le code apparaît, il faut d'abord le réinitialiser.                                                    |
| 1. Appuyez et maintenez enfoncé le 💟 bouton pendant environ 3 secondes.                                                                             |
| 2. L'écran clignotera c 5 et lancez le processus de réinitialisation. Le tableau reviendra automatiquement au niveau le plus bas.                   |
| position, puis revenez à la hauteur limite inférieure (par défaut 5 mm).                                                                            |
| 3. Le combiné affiche la hauteur actuelle, que le processus de réinitialisation est maintenant terminé et que la table est prête à être utilisée.   |
|                                                                                                    |
| B. Paramètres de mémoire                                                                                                    |
| 1. Appuyez et maintenez enfoncé le 🔼 ou 💟 pour ajuster la table à la position souhaitée.                                                            |
| 2. Appuyez sur le S Appuyez une fois sur le bouton et l'écran commence à clignoter pour indiquer la hauteur actuelle. Appuyez ensuite sur le numéro |
| le combiné où vous souhaitez que la position soit enregistrée, l'écran affiche la position enregistrée, puis                                        |
| Quittez le mode de réglage de la mémoire. L'appareil affiche la hauteur actuelle et le réglage de la mémoire est terminé.                           |
| 3. Vous pouvez enregistrer jusqu'à trois positions à l'aide de numéros <b>1</b> à travers <b>3</b> sur le combiné.                                  |
| Si aucune sélection n'est effectuée dans les 10 secondes, l'écran cessera de clignoter et quittera les paramètres de mémoire mode.                  |
| 4. Une fois que vous avez défini votre position de mémoire, appuyez simplement sur le numéro du combiné et le tableau                               |
| s'ajuste automatiquement à la hauteur enregistrée.                                                                                                  |

|                    | Guide de l'utilisateur                                                                                                    |
|--------------------|----------------------------------------------------------------------------------------------------|
| C. Mode Paramètres |                                                                                                    |
| <u>\!</u>          | <ol> <li>Appuyez et maintenez enfoncé le s pendant environ trois secondes ; l'écran clignotera le sur l'affichage à 3 chiffres, pour accéder au mode réglages.</li> <li>Appuyez sur le et boutons de sélection 5-1, 5-2, 5-3, 5-4 ou 5-5 mode paramètres.</li> </ol> |
|                    | 3. Si aucune sélection n'est effectuée dans les 10 secondes, le mode de réglage sera quitté.                                                                                                    |

| Mode | Fonction                             | Étapes de réglage                                                                                                    |  |
|------|--------------------------------------|----------------------------------------------------------------------------------------------------|--|
| 588  | Pincer et<br>Collision<br>Protection | <ul> <li>1. Pendant que l'écran est 5 d', appuyez et maintenez la touche S bouton pendant environ 3 secondes pour entrer dans le réglage, et l'écran affiche les paramètres actuels.</li> <li>2. appuyez sur ≤ sensibilité la plus faible</li> <li>2. Appuyez sur ≤ et ≤ boutons de sélection</li> <li>2. Appuyez sur ≤ et ≤ boutons de sélection</li> <li>2. Appuyez sur ≤ et ≤ boutons de sélection</li> <li>3. Appuyez sur le ≤ Appuyez à nouveau sur le bouton pour quitter ce mode de réglage.</li> </ul> |  |
| 582  | Hauteur initiale<br>afficher         | <ol> <li>Pendant que l'écran est 5 2 , appuyez et maintenez la touche s bouton pendant environ 3 secondes pour entrer dans le réglage, et l'écran affiche le 680 hauteur initiale.</li> <li>Appuyez sur et boutons pour régler la hauteur. Appuyez sur le environ 3 secondes pour le sauvegarder.</li> <li>Appuyez sur le Appuyez à nouveau sur le bouton pour quitter ce mode de réglage.</li> </ol>                                                                                                    |  |

| Guida | do | l'utilie at | our |
|-------|----|-------------|-----|
| Guiue | ue | ruunsai     | eui |

| Mode | Fonction                                    | Étapes de réglage                                                                                                    |  |  |
|------|---------------------------------------------|----------------------------------------------------------------------------------------------------|--|--|
| 5-3  | Inférieur<br>hauteur limite                 | <ol> <li>Réglez la table à la hauteur limite inférieure avant d'entrer dans le mode de réglage.</li> <li>Pendant que l'écran est 5-3, appuyez et maintenez la touche s bouton pendant environ 3 secondes pour entrer dans le réglage, et l'écran affiche la hauteur actuelle. Si le écrans d'affichage non, cela signifie que la hauteur limite n'est pas définie.</li> <li>Appuyez sur et boutons pour sélectionner le réglage 5EE ou compensation EE.</li> <li>Appuyez sur le Appuyez sur le bouton pendant environ 3 secondes pour confirmer.</li> <li>Appuyez sur le Appuyez à nouveau sur le bouton pour quitter ce mode de réglage.</li> </ol>                                                                                |  |  |
| 5-8  | Supérieur<br>hauteur limite                 | <ol> <li>Réglez la table à la hauteur limite supérieure avant d'entrer dans le mode de réglage.</li> <li>Pendant que l'écran est 5-9, appuyez et maintenez la touche S bouton pendant environ 3 secondes pour entrer dans le réglage, et l'écran affiche la hauteur actuelle. Si le affichages à l'écran non, cela signifie que la hauteur limite n'est pas définie.</li> <li>Appuyez sur et vontons pour sélectionner le réglage 5EE ou compensation EUC. Appuyez sur le S Appuyez sur le bouton pendant environ 3 secondes pour confirmer.</li> <li>Appuyez sur le S Appuyez à nouveau sur le bouton pour quitter ce mode de réglage.</li> </ol>                                                                                  |  |  |
| 535  | Restaurer<br>original<br>usine<br>paramètre | <ul> <li>1. Pendant que l'écran est 5-5, appuyez et maintenez la touche bouton pendant environ 3 secondes pour entrer dans le réglage, et l'écran affiche PUI.</li> <li>2. Appuyez sur le bouton pour un total de 4 fois à passer, et l'affichage du l'écran change de PUI à PU2, PU3 et PU4 en séquence (Mot de passe : 1111). Si le mot de passe est correctement saisi, l'écran affichera afficher ERE, appuyez et maintenez la touche pendant environ 3 secondes pour confirmer.</li> <li>3. Appuyez sur le pour quitter ce mode de réglage. Le système est restauré aux paramètres d'usine et l'écran affiche est restaurer à nouveau les paramètres d'usine, vous devez d'abord les réinitialiser (voir section B)</li> </ul> |  |  |
|      | Usine<br>préréglage                         | Position de mémoire préréglée en usine :<br>1. Mémoire n°1 : Appuyez sur la touche bouton, le tableau ira automatiquement à                                                                                                    |  |  |

| Guide de l'utilisateur |                                                                                                    |  |  |
|------------------------|----------------------------------------------------------------------------------------------------|--|--|
| mémoire<br>position    | la position la plus basse.<br>2. Mémoire n°3 : Appuyez sur bouton, le tableau ira automatiquement à<br>la position la plus haute. |  |  |

Remarques :

(1) Les mouvements sont instantanés. Ils s'arrêtent dès que vous relâchez le bouton.

(2) L'écran s'éteindra après 1 minute d'inactivité

## Guide de l'utilisateur

#### D. Résumé des codes d'erreur

| Code d'erreur  | Définition                  | Description                                                                                                    | Disposition                                                                                                    |
|----------------|-----------------------------|----------------------------------------------------------------------------------------------------|----------------------------------------------------------------------------------------------------|
| HOE Surchauffé |                             | Fonctionnement continu pendant environ 5       Mettre en pause le fonctionnement de la m         minutes (Le seuil de temps sera       contrôle pendant environ 5 minutes et         diminue à mesure que la charge augmente).       puis revenez à la normale.           |                                                                                                    |
| E50            | Surchargé                   | Surcharge lors du levage. L'erreur<br>le code disparaîtra automatiquement<br>après environ 3 secondes d'affichage,<br>et afficher la hauteur actuelle ; si vous utilisez<br>encore une fois sans réduire la charge, le<br>l'invite sera répétée.                          | Veuillez réduire la charge avant<br>en fonctionnement.                                                                                                    |
| E 8            | Anti-pincement<br>actionné  | Lorsque le bureau est en collision ou<br>bloqué lors du levage, l'anti-pincement<br>la fonction est déclenchée automatiquement<br>se retirer sur une courte distance. Le<br>code d'erreur EIE sera automatiquement<br>disparaître et la hauteur actuelle<br>sera affiché. | Vérifiez soigneusement pour vous assurer que rien<br>bloqué le chemin avant de continuer<br>fonctionner. Retirez-le si vous le trouvez.                                                                        |
| 888            | Moteur 1<br>anormal         | Le moteur 1 ou le moteur 2 est anormal<br>lorsque la table élévatrice est levée et<br>abaissé et le code d'erreur                                                                                                    | <ul> <li>Vérifiez la connexion entre</li> <li>le fil du moteur et le contrôleur</li> <li>pour s'assurer que la connexion est</li> </ul>                                                                        |
| 882            | Moteur 2<br>anormal         | EII2 ne disparaîtra pas. Le<br>la cause possible est le signal Hall<br>anormal.                                                                                                    | correct, et ensuite cela peut être récupéré par l'opération de réinitialisation.                                                                                                    |
| E60            | La synchronisation a échoué | <ul> <li>La synchronisation échoue lorsque le<br/>la table élévatrice est levée et abaissée,<br/>le code d'erreur EBD ne sera pas<br/>disparaître.</li> <li>La différence de hauteur entre les<br/>deux colonnes de levage dépassent 7 mm.</li> </ul>                     | Lors de la réinitialisation, la table élévatrice<br>se rétracte de manière synchrone, s'arrête à<br>la position la plus basse, puis<br>rebondit de 5 mm, c'est-à-dire que la réinitialisation est<br>complété. |
| 838            | Moteur 1 non<br>connecté    |                                                                                                    | Réinsérez la fiche du moteur dans<br>le boîtier de commande, et après le<br>l'opération est n5E et le<br>réinitialisée, la hauteur actuelle est affichée et                                                    |
| 632            | Moteur 2 non<br>connecté    | lâche pendant le fonctionnement.                                                                                                    | alors le fonctionnement normal peut être<br>restauré.<br>• Si le moteur est débranché au repos<br>et non exploité, il n'a pas besoin<br>à réinitialiser après reconnexion.                                     |

## Guide de l'utilisateur

| Code d'erreur | de d'erreur Définition Description |                                                                                                    | Disposition                                                                                                    |
|---------------|------------------------------------|----------------------------------------------------------------------------------------------------|----------------------------------------------------------------------------------------------------|
| E00           | Basse tension                      | Surchauffe de l'alimentation électrique protection                                                          | Rallumez l'appareil ou mettez-le en pause<br>le fonctionnement de la commande manuelle<br>pendant environ 5 minutes, puis<br>retour à la normale.                   |
|               |                                    | L'alimentation elle-même est anormale                                                                       | Après environ 5 minutes, si ce n'est pas le cas<br>revenir à la normale, cela signifie que le<br>l'alimentation elle-même est anormale.                             |
| 890           | Erreur de position                 | Le système de contrôle juge que le<br>la position de déplacement ne correspond pas à la<br>action du moteur | Récupéré par l'opération de réinitialisation                                                                                                    |
| 888           | Communication<br>anormale          | La communication entre les<br>contrôleur manuel et boîtier de commande<br>est anormal.                      | Vérifiez la connexion entre<br>contrôleur manuel et boîtier de commande pour<br>assurez-vous que la connexion est<br>correct, puis allumez l'appareil<br>à nouveau. |